# Formation PréAO niveau 1 (PowerPoint 2016)

L'objectif général de cette formation est de vous permettre de réaliser rapidement un diaporama comportant des animations.

#### Sommaire

| 1.  | Réaliser une première diapositive                                  | 1  |
|-----|--------------------------------------------------------------------|----|
| 2.  | Modifier la mise en forme d'un élément                             | 2  |
| 3.  | Ajouter des diapositives                                           | 2  |
| 4.  | Modifier les couleurs et les polices de toutes les diapos          | 2  |
| 5.  | Ajouter le numéro de page et le titre dans toutes les diapositives | 2  |
| 6.  | Animer une diapositive                                             | 3  |
| 7.  | Ajouter un tableau                                                 | 3  |
| 8.  | Visionner le diaporama                                             | 3  |
| 9.  | Estomper les données                                               | .4 |
| 10. | Ajouter une image                                                  | .4 |
| 11. | Modifier l'ordre d'apparition des éléments d'une diapositive       | 4  |
| 12. | Organiser les transitions                                          | 5  |
| 13. | Faire défiler automatiquement un diaporama                         | 5  |
| 14. | Réaliser un diaporama en boucle                                    | .5 |

#### 1. Réaliser une première diapositive

**Problème** : Je veux créer un diaporama concernant les cépages. Il faut bien commencer par une première diapositive. Alors, au travail !

- Solution : Ouvrir l'application PowerPoint, qui se situe normalement, à partir de *Démarrer*, au même emplacement que Word, Excel, etc.
  - Cliquer sur Nouvelle présentation

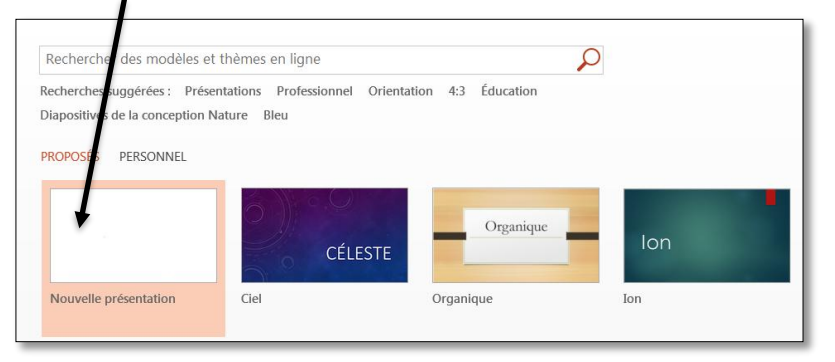

- Onglet *Création* > dans la zone *Thèmes*, cliquer sur un thème à votre goût
- Onglet *Accueil* > dans la zone *Diapositives*, cliquer sur *Disposition* > *Titre et contenu*
- Saisir le titre : *Différents types de cépages*
- Cliquer dans le rectangle inférieur et saisir le texte (*Entrée* entre chaque type de cépage pour écrire sur quatre lignes) :
  - Cépages de table
  - Cépages destinés au séchage

- Cépages de chaudière
- Cépages de cuve

## 2. Modifier la mise en forme d'un élément

**Problème** : Comment modifier la mise en forme du texte et du titre ?

- Solution :
   Cliquer sur un mot du texte qui vient d'être saisi > Ctrl+A (pour sélectionner tout le texte)

   > onglet Accueil > formater le texte en police Times New Roman taille 28
  - Onglet Accueil > dans la zone Paragraphe, cliquer sur la flèche à droite de l'icône Puce > Puces et numéros... > sélectionner une autre puce à votre goût > OK
  - Formater le titre en police Impact taille 54 le titre s'avère trop grand pour la zone de titre
  - Cliquer en bas à gauche de la zone de titre sur l'icône Options d'ajustement automatique > cocher Ajuster automatiquement le texte à l'espace réservé<sup>1</sup>
  - Pour centrer le titre en hauteur dans la zone de titre : clic droit sur le bord de la zone de titre > *Format de la forme...* > dans le bandeau *Format de la forme* apparu à droite, cliquer sur l'icône i *Taille et propriétés* > *Zone de texte* > Alignement vertical : *Milieu* > fermer le bandeau *Format de la forme*
  - Onglet Format > dans la zone Styles de formes, cliquer sur la flèche Autres > choisir un thème à votre goût

## 3. Ajouter des diapositives

**Problème** : Comment ajouter de nouvelles diapositives dans le diaporama ?

- Solution : Onglet Accueil > dans la zone Diapositives, cliquer sur Nouvelle diapositive > dans la même zone, cliquer sur Disposition > Diapositive de titre
  - Saisir le titre : *Les cépages*
  - Triple-clic sur le titre pour le sélectionner > onglet Accueil > dans la zone Police, cliquer sur l'icône Aa Modifier la casse > MAJUSCULES
  - À gauche, dans la barre des diapos<sup>2</sup> cliquer-glisser la diapo 1 après la diapo 2
  - Cliquer sur la diapo 1 > Ctrl+M (pour ajouter une nouvelle diapo) > lui affecter la disposition *Titre et contenu*
  - Saisir le titre : Définition > saisir le texte : L'ampélographie est l'étude descriptive des caractères des vignes (bourgeonnement, feuilles, rameaux, grappes, grains...)

## 4. Modifier les couleurs et les polices de toutes les diapos

**Problème** : Comment modifier les couleurs et les polices de toutes les diapos tout en gardant le même thème ?

- Solution : Onglet *Création* > dans la zone *Variantes*, cliquer sur la flèche Autres > *Couleurs* > choisir un autre jeu de couleurs pour toutes les diapos
  - Dans la zone Variantes, cliquer sur la flèche Autres > Polices > choisir un autre jeu de polices © cette modification des polices n'a pas affecté la diapo 3 dont le titre et le texte ont été formatés manuellement au point 2
  - Pour affecter les mêmes polices à la diapo 3 : dans la barre des diapos à gauche, cliquer sur la diapo 3 > onglet Accueil > dans la zone Diapositives, cliquer sur Rétablir

## 5. Ajouter le numéro de page et le titre dans toutes les diapositives

**Problème** : Comment ajouter le numéro de page et le titre du document dans toutes les diapositives ?

<sup>&</sup>lt;sup>1</sup> Cette manip ne marche pas toujours. Il faut alors diminuer la taille de la police manuellement.

<sup>&</sup>lt;sup>2</sup> Si la barre des diapos ne s'affiche pas : onglet Affichage > à gauche, cliquer sur Normal

- Solution : Cliquer en dehors des zones de texte ou de titre > Dans l'onglet *Insertion*, dans la zone *Texte*, cliquer sur l'icône *Insérer le numéro de diapositive* 
  - Cocher ☑ Numéro de diapositive > cocher ☑ Pied de page > sous Pied de page, saisir : Les cépages > pavé Appliquer partout ☞ selon le thème choisi ces informations peuvent figurer en haut ou en bas dans la page.

#### 6. Animer une diapositive

**Problème** : Comment faire en sorte que, lors de la présentation, les informations s'affichent au fur et à mesure ?

- Solution : Cliquer sur un mot du texte de la diapo 3
  - Onglet *Animations* > dans la zone *Animations*, cliquer sur *Entrée brusque* (si nécessaire, faire défiler les animations avec la flèche à droite)
  - Dans la diapo 2, cliquer sur le titre > onglet Animations > dans la zone Animations, cliquer sur la flèche Autres > en bas, cliquer sur Autres effets d'apparition... > sous la rubrique Captivant, choisir Boomerang > OK
  - Cliquer sur le texte de la diapo 2 > dans l'onglet Animations, cliquer sur Ajouter une animation > sous la rubrique Apparition, choisir Balayer
  - Dans l'onglet Animations, cliquer sur Options d'effet > À partir de la gauche
  - Dans l'onglet Animations, dans la zone Animation avancée, cliquer sur Volet Animation
  - Dans le bandeau apparu à droite, cliquer sur la flèche à droite de la zone d'animation du texte > Options d'effet...

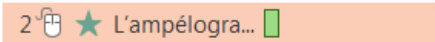

• Onglet *Effet* > Animer le texte : *Par lettre* > *OK* 

#### 7. Ajouter un tableau

**Problème** : Comment ajouter un tableau dans une diapositive et modifier sa présentation ?

- **Solution** : Après la diapo 3, ajouter une nouvelle diapositive > saisir le titre : *Types et exemples de cépages* 
  - Dans la zone de texte, cliquer sur l'icône *Insérer un tableau* > Nombre de colonnes :
     4 > Nombre de lignes : 2 > OK > saisir dans ce tableau les données suivantes :

| Cépages de table   | Cépages destinés au | Cépages de chaudière | Cépages de cuve    |
|--------------------|---------------------|----------------------|--------------------|
|                    | sechage             |                      |                    |
| Chasselas          | Sultanine           | Folle blanche        | Cabernet sauvignon |
| Muscat de Hambourg | Corinthe noir       | Ugni blanc           | Pinot noir         |
| Alphonse Lavallée  | Perlette            | Colombard            | Chardonnay         |
|                    |                     |                      | Sauvignon          |

- Dans l'onglet *Création* le plus à droite (à côté de *Disposition*), dans la zone *Styles de tableau*, choisir un style de tableau à votre goût
- Onglet *Animations* > dans la zone *Animations*, cliquer *Balayer*
- NB: ➤ Pour animer un tableau ligne par ligne, il faut utiliser un subterfuge comme le montre la vidéo à l'adresse <u>http://youtu.be/VA1b9W98XP0</u>

#### 8. Visionner le diaporama

Problème : Je veux désormais voir ce que donnera le diaporama en plein écran

**Solution** : • *F5* 

- Appuyer sur la barre d'espace pour faire défiler
- (Touche *Esc* ou *Echap* pour arrêter le diaporama)

## 9. Estomper les données

*Problème* : Je veux que, dans le texte de la diapo 3, lorsqu'une nouvelle donnée apparaît, la précédente soit estompée

Solution : Dans la diapo 3, cliquer sur le texte > à droite, dans le *Volet Animation*, cliquer sur la flèche à droite de la zone d'animation du texte

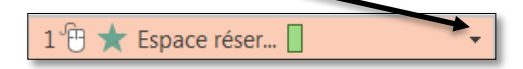

 Options d'effet... > Après l'animation : choisir une couleur différente de celle du texte > OK

#### 10. Ajouter une image

**Problème** : Je dispose d'une image pour illustrer la seconde diapositive. Comment l'intégrer ?

- Solution :
- Trouver, dans Google, l'image d'une grappe de raisin > enregistrer cette image sur le bureau
- Cliquer dans la zone de texte de la diapo 2
   > réduire la largeur de la zone de texte en utilisant la poignée (petit carré sur le bord de la zone), de façon à pouvoir ajouter un dessin à droite du texte
- Cliquer en dehors des zones de texte et de titre > onglet *Insertion* > dans la zone *Images*, cliquer sur *Images* > sur le bureau, sélectionner le fichier de la grappe de raisin > *Insérer*

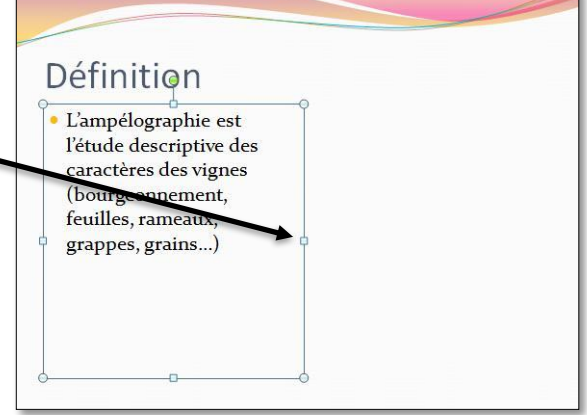

 Cliquer-glisser l'image afin de la placer à droite de la zone de texte > ajuster la taille de l'image en utilisent les poignées d'angle (

de l'image en utilisant les poignées d'angle (et non pas une de celles en haut ou en bas ou à droite ou à gauche, afin de ne pas déformer l'image originelle)

 Dans l'onglet Animations, cliquer sur Ajouter une animation > sous la rubrique Apparition, choisir Rebondir

## 11. Modifier l'ordre d'apparition des éléments d'une diapositive

**Problème** : Je voudrais que l'image apparaisse en premier et que le titre n'apparaisse que sur ordre

- Solution : (Sélectionner l'image)
  - Dans le *Volet Animation* à droite, cliquer-glisser la zone d'animation de l'image en première position.
  - Cliquer sur la flèche à droite de la zone d'animation de l'image > Démarrer avec le précédent (pour que l'animation de l'image démarre dès l'affichage de la diapo)
  - Maj+F5 (ou cliquer sur l'icône Diaporama en bas à droite de la fenêtre pour tester les effets de la deuxième diapositive)

## 12. Organiser les transitions

**Problème** : Comment faire en sorte que le passage d'une diapositive à une autre ne soit pas trop brutal ?

**Solution** : • Onglet *Transitions* > dans la zone *Transition vers cette diapositive*, cliquer sur la transition *Fractionner* 

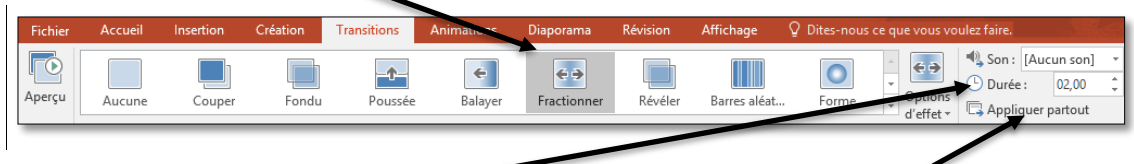

Passer la durée de transition à 02,00 > cliquer sur Appliquer partout

#### 13. Faire défiler automatiquement un diaporama

*Problème* : Solution :

Comment faire en sorte que les diapositives défilent automatiquement ?

- Onglet *Diaporama* > dans la zone *Configuration*, cliquer sur *Vérifier le minutage*
- Faire défiler les animations à la vitesse voulue en appuyant sur la barre d'espace
- À la fin du diaporama, il vous est demandé si vous voulez enregistrer les nouveaux minutages *répondre <u>O</u>ui*

### 14. Réaliser un diaporama en boucle

*Problème* : Je veux qu'après la dernière diapo le diaporama reparte au début.

- Solution : Onglet *Diaporama* > dans la zone *Configuration*, cliquer sur *Configurer le diaporama* > Cocher : ☑ *Exécuter en continu jusqu'à ÉCHAP* > *OK*
- Enregistrez le fichier sous le nom *Cepages.pptx* (donc au format PPTX qui est adapté à PowerPoint 2016)

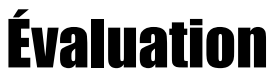

Ex Réalisez un diaporama nommé CV\_Bidochon.pptx (si votre nom de famille est Bidochon)...

- A. d'au moins trois diapositives ;
- B. présentant votre curriculum vitæ (réel ou rêvé) ;
- C. avec des transitions entre les diapositives ;
- D. avec dans chaque diapositive :
  - le numéro de diapositive ;
  - une image ;
  - une animation.

☑ Le corrigé en vidéo se trouve à <u>https://tinyurl.com/yvrh5cr3</u>